## Kurze Bedienungsanleitung für den SQL Query Browser

| Ziel                                                                                   | Aktion                                                                                                    | Kurzform         | Erläuterungen                  |
|----------------------------------------------------------------------------------------|----------------------------------------------------------------------------------------------------|------------------|--------------------------------|
| Abfrageeditorfenster vergrößern                                                        | Ansicht > Abfrageeditor<br>maximieren                                                                                                    | FI               |                                |
| Schemata-Spalte<br>ausblenden                                                          | Ansicht > Sidebar<br><i>oder</i><br>Fenstersteg nach rechts<br>ziehen<br><i>oder</i><br>+                                                    |                  | ☑ -> □                         |
| Schemata-Spalte<br>einblenden                                                          | Ansicht > Sidebar<br><i>oder</i><br>am rechten Fensterrand<br>mit der Maus den<br>Fenstersteg suchen und<br>nach links ziehen<br><i>oder</i> |                  | □ -> ☑                         |
| Bildschirm<br>aktualisieren                                                            |                                                                                                    | F5               | im betreffenden<br>Fensterteil |
| Tabellenblätter<br>maximieren,<br>Schemata-und Syntax-<br>Spalte (rechts)<br>entfernen | Ansicht > Tabellenblätter<br>maximieren                                                                                                    | FZ               |                                |
| Schrift im Fenster<br>verändern                                                        | Tools > Einstellungen:<br>Allgemeine<br>Einstellungen:<br>Schriftarten der<br>Anwendung                                                      |                  |                                |
| Abfrage ausführen                                                                      | gewünschten Befehl<br>markieren (endet immer am<br>Strichpunkt),<br>Abfrage > Ausführen                                                      | 🥝 oder Strg) + ٵ |                                |
| SQL-Script ausführen                                                                   | Datei > Script öffnen<br>(Datei suchen und laden)                                                                                            |                  |                                |
| Inhalt des<br>Abfragefensters als<br>SQL-Datei speichern                               | Datei > Speichern als                                                                                                    |                  |                                |
|                                                                                        | Dateityp: SQL-Scriptdatei<br>UTF-8 (*.sql)                                                                                                   |                  |                                |
| Inhalt des<br>Ergebnisfensters als<br>Excel-Datei speichern                            | Datei > Ergebnismenge<br>exportieren > Als<br>Excel-Datei exportieren                                                                        |                  |                                |

## Datensätze im Tabellenfenster editieren

| Ziel                                        | Aktion                                                                                     | Schaltfläche unten | Erläuterungen |
|---------------------------------------------|--------------------------------------------------------------------------------------------|--------------------|---------------|
| Zeilen zum Editieren<br>aktivieren          | In Zelle klicken                                                                           | 🎤 Bearbeiten       |               |
| Editieren                                   | Doppelklick in Zelle<br>Änderungen eintippen<br>Zelle mit der Maus oder<br>mit 🔄 verlassen |                    |               |
| Veränderungen in die<br>Datenbank schreiben |                                                                                            | V Übernehmen       |               |
| Veränderungen<br>ungeschehen machen         |                                                                                            | X Verwerfen        |               |
| Inhalte von<br>Datensätzen suchen           |                                                                                            | ₽ Search           |               |